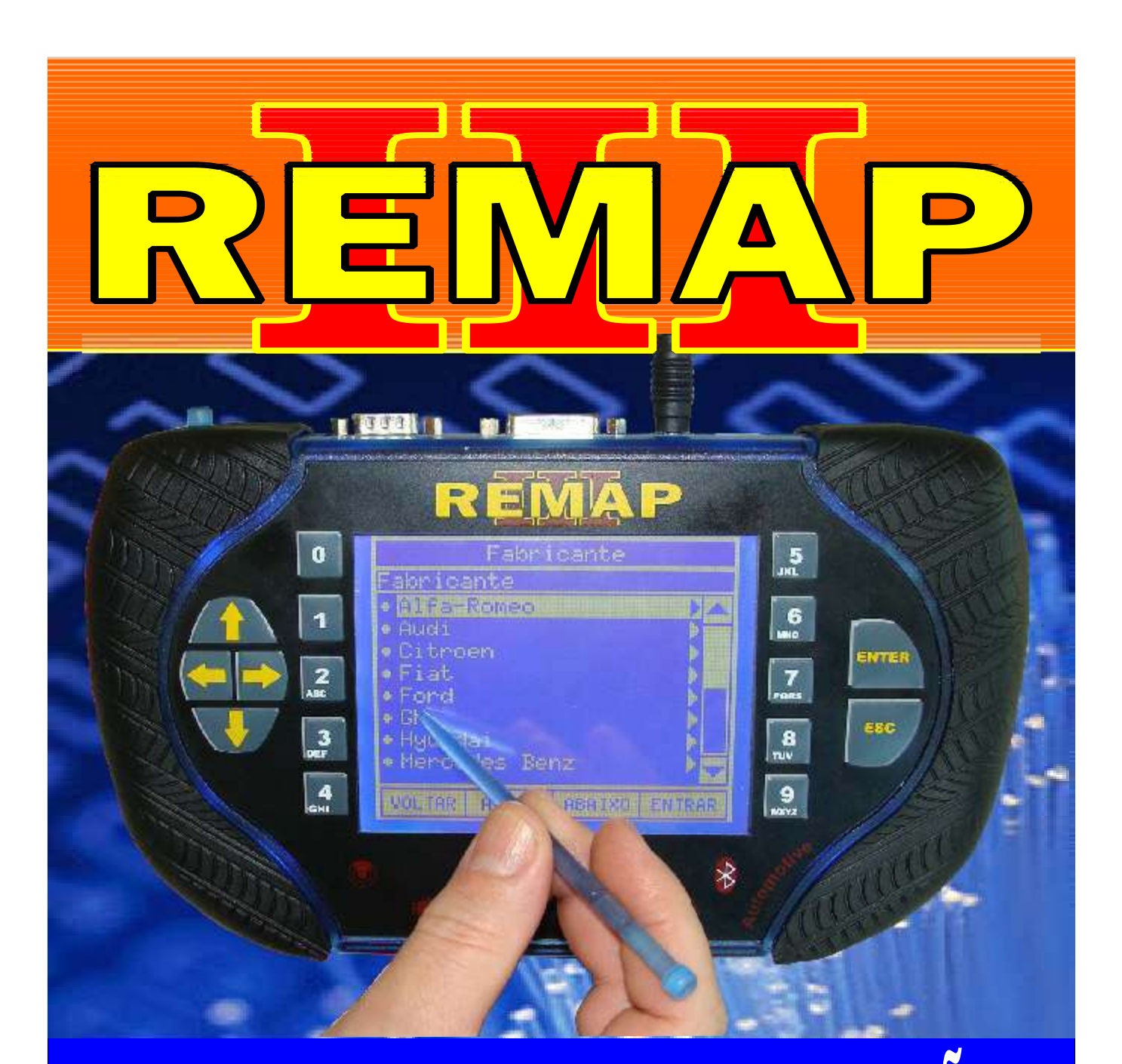

# MANUAL DE INSTRUÇÕES

LEITURA DE SEÑHA PSA C3 - PICASSO ANO 2004 EM DIANTE PEUGEOT 206 ANO 2002 EM DIANTE - PEUGEOT 207 BSI2 VIA PINÇA SOIC 8

> SR110098 CARGA 113

WWW.CHAVESGOLD.COM.BR

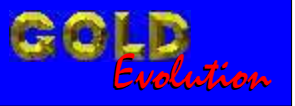

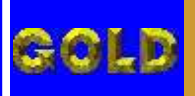

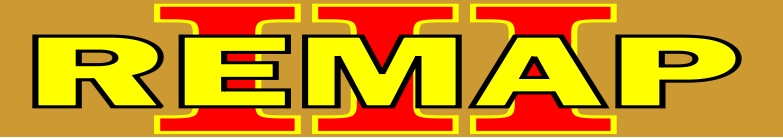

## LEITURA DE SENHA PSA

C3 - PICASSO ANO 2004 EM DIANTE - PEUGEOT 206 ANO 2002 EM DIANTE - PEUGEOT 207 BSI2 VIA PINÇA SOIC 8

### PEUGEOT - 206 ANO 2002 EM DIANTE

#### **B.S.I. SIEMENS**

Rotina Para Verificação - B.S.I. Siemens Ler Senha Via Pinça Soic 8......03

#### **PEUGEOT - 207 ANO 2002 EM DIANTE** B.S.I. SIEMENS

Rotina Para Verificação - B.S.I. Siemens Ler Senha Via Pinça Soic 8......06

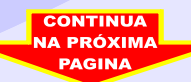

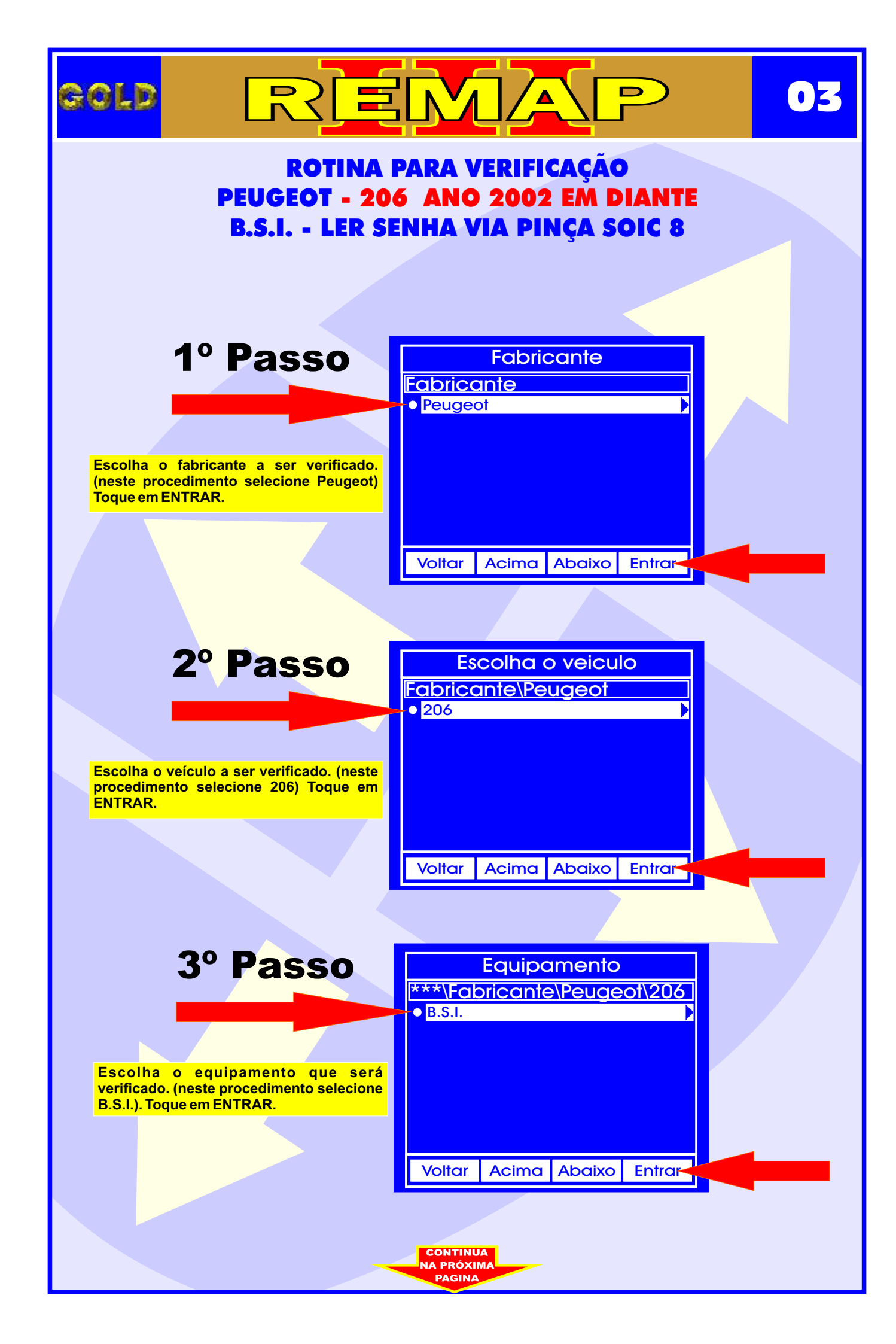

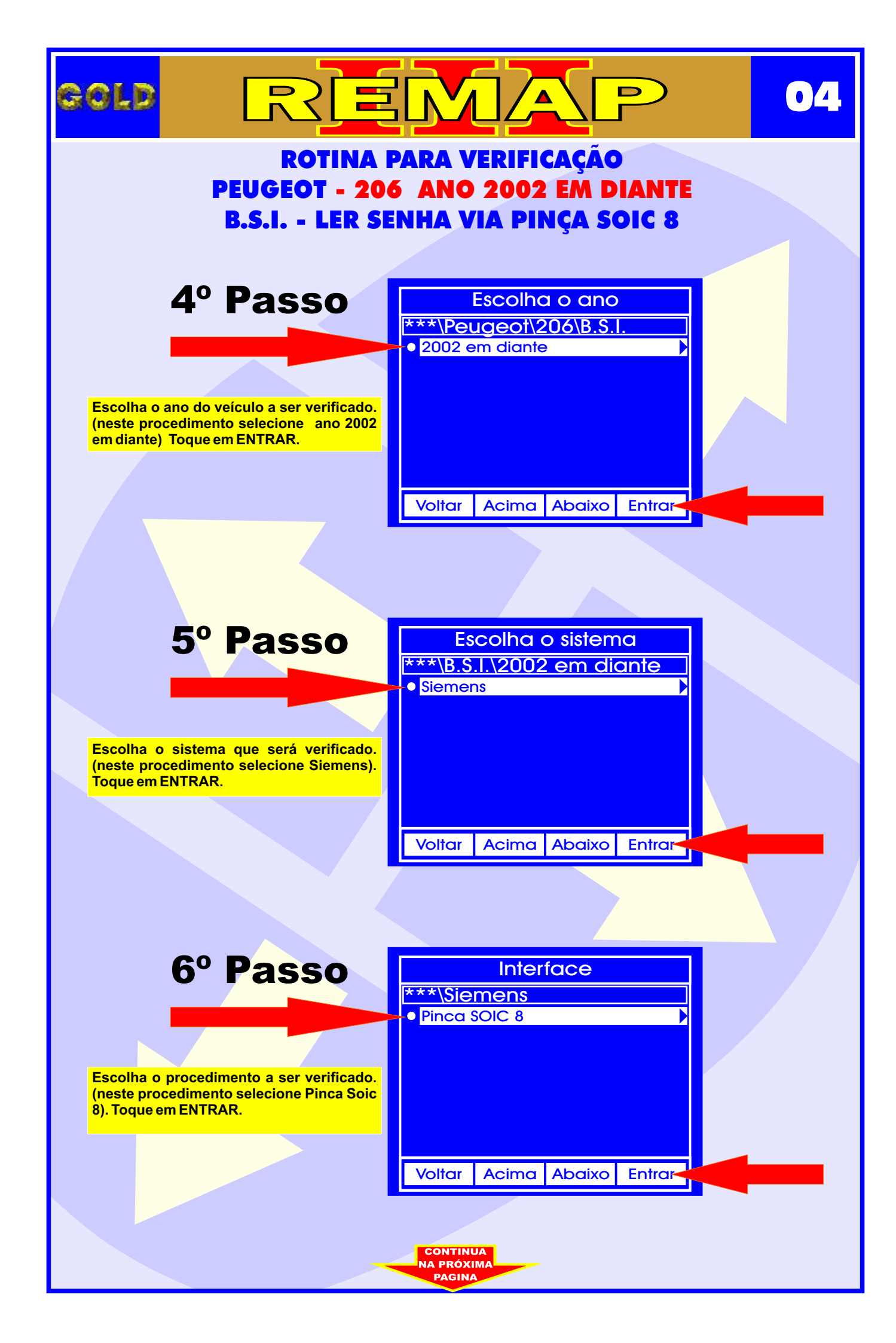

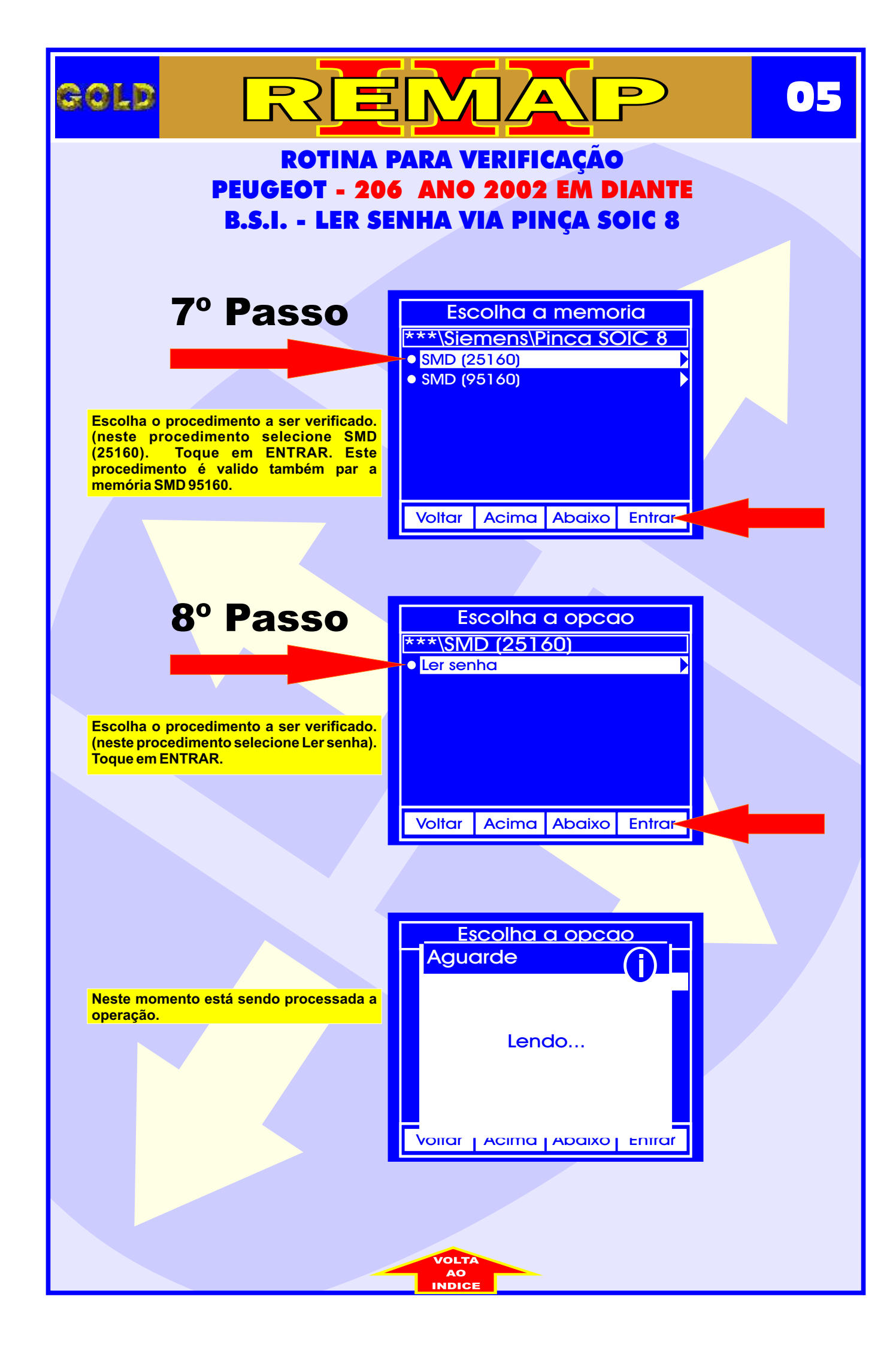

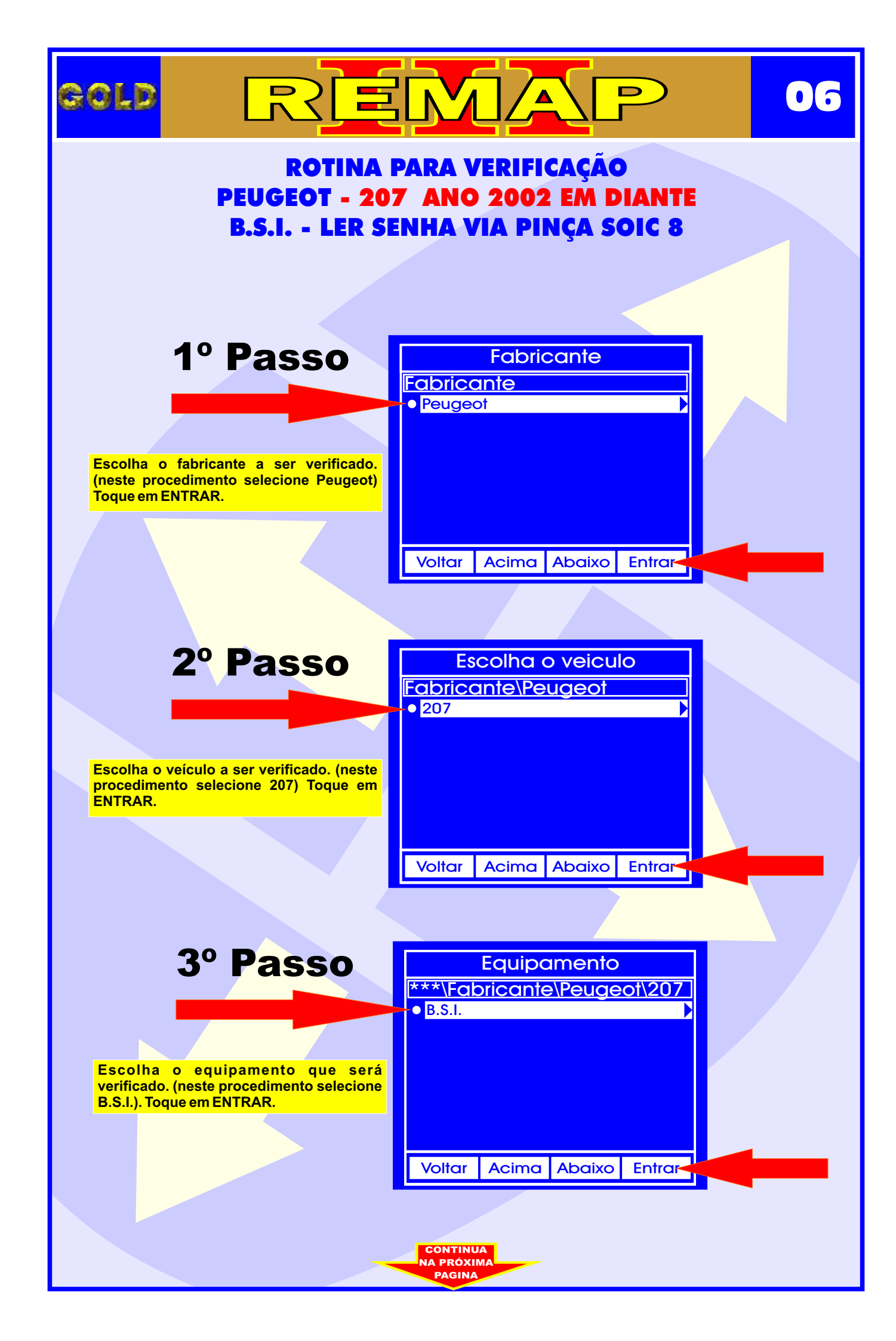

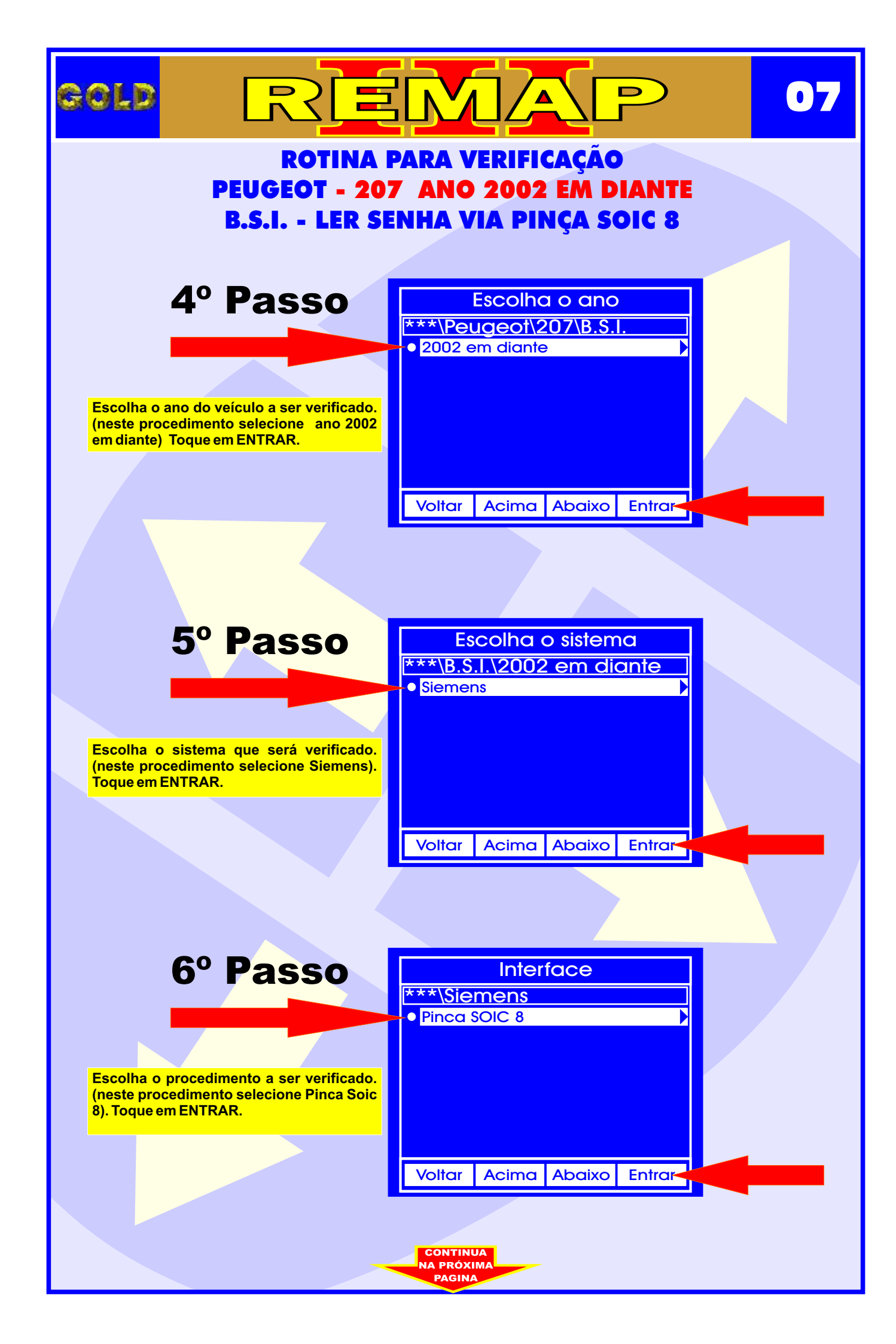

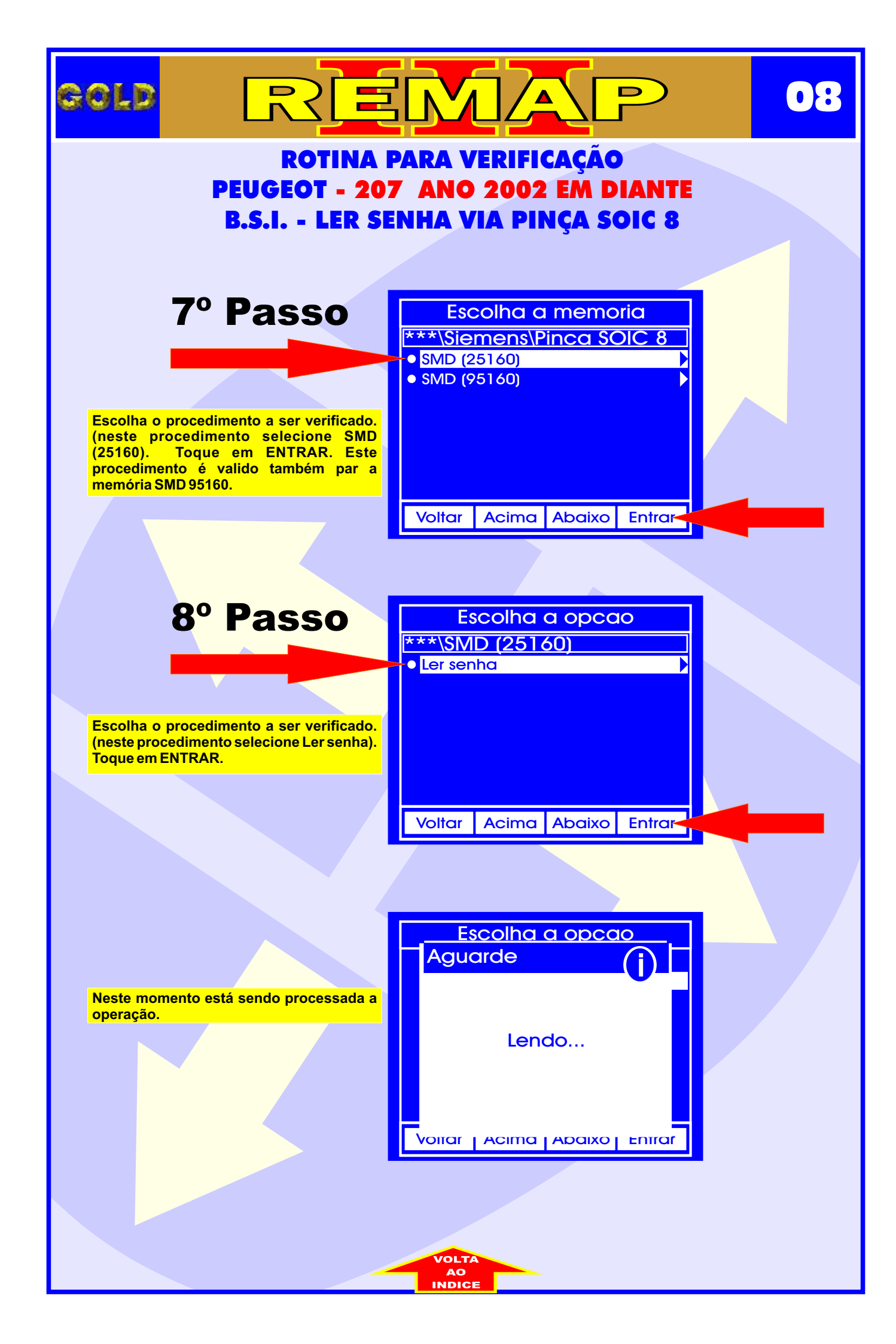